**Minnesota Population Center** Training and Development

# IPUMS – CPS Extraction and Analysis

# Exercise 1

OBJECTIVE: Gain an understanding of how the IPUMS dataset is structured and how it can be leveraged to explore your research interests. This exercise will use the IPUMS dataset to explore associations between health and work status and to create basic frequencies of food stamp usage.

#### Research Questions

What is the frequency of food stamp recipiency in the US? Are health and work statuses related?

#### **Objectives**

- Create and download an IPUMS data extract
- Decompress data file and read data into Stata
- Analyze the data using sample code
- Validate data analysis work using answer key

#### **IPUMS** Variables

- PERNUM: Person number in sample unit
- FOODSTMP: Food stamp receipt
- AGE: Age
- EMPSTAT: Employment status
- AHRSWORKT: Hours worked last week
- HEALTH: Health status

#### Stata Code to Review

| Code             | Purpose                                                                |
|------------------|------------------------------------------------------------------------|
| <u>gen</u> erate | Creates a new variable, "replace" specifies a value according to cases |
| mean             | Displays a simple tabulation and frequency of one variable             |
| <u>tab</u> ulate | Displays a cross-tabulation for up to 2 variables                      |
| !=               | Not equal to                                                           |

# Review Answer Key (page 7)

#### Common Mistakes to Avoid

1 Not changing the working directory to the folder where your data is stored

2 Mixing up = and = = ; To assign a value in generating a variable, use "=". Use "= =" to specify a case when a variable is a desired value using an *if* statement.

3 Forgetting to put [fweight=weightvar] into square brackets

**Note:** In this exercise, for simplicity we will use "fweights". For any real analysis using CPS data, please *svyset* the data and use the Stata *svy* commands (with the accompanying *subpop* option).

# Registering with IPUMS

Go to http://cps.ipums.org, click on Register with IPUMS and apply for access. On

|                                     | login screen, enter email address and password and submit it!                                                                        |
|-------------------------------------|----------------------------------------------------------------------------------------------------|
| <u>Step 1</u><br>Make an<br>Extract | <ul> <li>Go to http://cps.ipums.org, click on Register with IPUMS</li> </ul>                                                         |
|                                     | • On login screen, enter email address and password and submit                                                                       |
|                                     | Go back to homepage and go to Select Data                                                                                            |
|                                     | <ul> <li>Click the Select Samples box, check the box for the 2011 ASEC<br/>sample, Click the Submit sample selections box</li> </ul> |
|                                     | <ul> <li>Using the drop down menu or search feature, select the<br/>following variables:</li> </ul>                                  |
|                                     | PERNUM: Person number in sample unit                                                                                                 |
|                                     | FOODSTMP: Food stamp receipt                                                                                                    |
|                                     | AGE: Age                                                                                                    |
|                                     | EMPSTAT: Employment status                                                                                                    |
|                                     | AHRSWORKT: Hours worked last week                                                                                                    |
|                                     | HEALTH: Health status                                                                                                    |
| • • •                               |                                                                                                    |
| <u>Step 2</u>                       | <ul> <li>Click the VIEW CART button under your data cart</li> </ul>                                                                  |
| -                                   | Review variable selection. Click the Create Data Extract button                                                                      |

Request the Data

- Review variable selection. Click the Create Data Extract button
   Provide the 'Extract Product Summary' screen describe your
- Review the 'Extract Request Summary' screen, describe your extract and click Submit Extract
- You will get an email when the data is available to download

• To get to the page to download the data, follow the link in the email, or follow the Download and Revise Extracts link on the homepage

age

# Getting the data into your statistics software

The following instructions are for Stata. If you would like to use a different stats package, see: <u>http://cps.ipums.org/cps/extract\_instructions.shtml</u>

| Step 1                 | <ul> <li>Go to http://cps.ipums.org and click on Download or Revise<br/>Extracts</li> </ul>            |
|------------------------|----------------------------------------------------------------------------------------------------|
|                        | <ul> <li>Right-click on the data link next to extract you created</li> </ul>                           |
| Download               | <ul> <li>Choose "Save Target As" (or "Save Link As")</li> </ul>                                        |
| the Data               | <ul> <li>Save into "Documents" (that should pop up as the default<br/>location)</li> </ul>             |
|                        | • Do the same thing for the Stata link next to the extract                                             |
| •••                    | <ul> <li>Find the "Documents" folder under the Start menu</li> </ul>                                   |
| <u>Step 2</u>          | Right click on the ".dat" file                                                                         |
|                        | <ul> <li>Use your decompression software to extract here</li> </ul>                                    |
| Decompress<br>the Data | <ul> <li>Double-check that the Documents folder contains three files<br/>starting "cps_000"</li> </ul> |
|                        | <ul> <li>Free decompression software is available at</li> </ul>                                        |
|                        | https://www.7-zip.org                                                                                  |
| •••                    | <ul> <li>Open Stata from the Start menu</li> </ul>                                                     |
| <u>Step 3</u>          | In "File" menu, choose "Change working directory"                                                      |
|                        | Select "Documents", click "OK"                                                                         |
| Read in the            | In "File" menu, choose "Do"                                                                            |
| Data                   | Select the *.do file                                                                                   |
|                        | <ul> <li>You will see "end of do-file" when Stata has finished reading<br/>in the data</li> </ul>      |

### Analyze the Sample - Part I Frequencies of FOODSTMP

Section 1

Analyze the Data **A**) On the website, find the codes page for the FOODSTMP variable and write down the code value, and what category each code represents.

**B**) What is the universe for FOODSTMP in 2011 (under the Universe tab on the website)?

C) How many people received food stamps in 2011?

**D**) What proportion of the population received food stamps in 2011? \_\_\_\_\_

replace asecwt = round(asecwt)

tabulate foodstmp [fweight=asecwt]

• • •

#### Using household weights (ASECWTH)

Step 2

Weighting the Data Suppose you were interested not in the number of people living in homes that received food stamps, but in the number of households that were food stamp participants. To get this statistic you would need to use the household weight.

In order to use household weight, you should be careful to select only one person from each household to represent that household's characteristics. This is accomplished using the "if pernum==1" qualifier in the example code below. You will need to apply the household weight (ASECWTH).

A) How many households received food stamps in 2011?

B) What proportion of households received food stamps in 2011?

replace asecwth = round(asecwth) tabulate foodstmp if pernum==1 [weight=asecwth]

### Analyze the Sample - Part II Relationships in the Data

A) What is the universe for EMPSTAT in 2011?

Section 1

Analyze the Data **B**) What are the possible responses and codes for the self-reported HEALTH variable?

C) What percent of people with 'poor' self-reported health are at work? \_\_\_\_\_

tab empstat if health==5 [fweight=asecwt]

**D**) What percent of people with 'very good' self-reported health are at work? \_\_\_\_\_

tab empstat if health==2 [fweight=asecwt]

E) In the EMPSTAT universe, what percent of people:

i. self-report 'poor' health and are at work? \_\_\_\_\_

ii. self-report 'very good' health and are at work? \_\_\_\_\_

tab empstat if health==5 & age>=15 [fweight=asecwt]
tab empstat if health==2 & empstat!=00 [weight=asecwt]

Note: both age>=15 and empstat!=00 will ensure that you are in the EMPSTAT universe.

# Analyze the Sample - Part III Relationships in the Data

A) What is the universe for AHRSWORKT? \_\_\_\_\_

Section 1

# Analyze the Data

**B**) What are the average hours of work (even if they did not work

last week) for each self-reported health category?

mean ahrsworkt if age>=15 & ahrsworkt <999
[weight=asecwt], over(health)</pre>

...

Section 2

Complete! Check your Answers!

#### ANSWERS: Analyze the Sample – Part I Frequencies of FOODSTMP

Section 1

Analyze the Data **A**) On the website, find the codes page for the FOODSTMP variable and write down the code value, and what category each code represents. <u>0 NIU; 1 No; 2 Yes</u>

**B**) What is the universe for FOODSTMP in 2011 (under the Universe tab on the website)? <u>All interviewed households and group quarters</u>. Note the NIU on the codes page, this is a household variable and the NIU cases are the vacant households.

C) How many people received food stamps in 2011? <u>39,187,407</u>

**D**) What proportion of the population received food stamps in 2011? <u>12.78%</u>

replace asecwt = round(asecwt) tabulate foodstmp [fweight=asecwt]

•••

<u>Step 2</u> Weighting

the Data

# Using household weights (ASECWTH)

Suppose you were interested not in the number of people living in homes that received food stamps, but in the number of households that were food stamp participants. To get this statistic you would need to use the household weight.

In order to use household weight, you should be careful to select only one person from each household to represent that household's characteristics. This is accomplished using the "if pernum==1" qualifier in the code below. You will need to apply the household weight (ASECWTH).

**A**) How many households received food stamps in 2011? <u>12,855,335 households</u>

**B)** What proportion of households received food stamps in 2011? <u>10.71% of households</u>

replace asecwth = round(asecwth)
tabulate foodstmp if pernum==1 [fweight=asecwth]

### ANSWERS: Analyze the Sample - Part II Relationships in the Data

A) What is the universe for EMPSTAT in 2011?

<u>age 15+</u>

<u>Section 1</u>

Analyze the Data **B**) What are the possible responses and codes for the selfreported HEALTH variable? <u>1 Excellent; 2 Very good; 3 Good;</u> <u>4 Fair; 5 Poor</u>

C) What percent of people with 'poor' self-reported health are at work? 11.61%

tab empstat if health==5 [fweight=asecwt]

**D**) What percent of people with 'very good' self-reported health are at work? 51.62%

tab empstat if health==2 [fweight=asecwt]

E) In the EMPSTAT universe, what percent of people:

i. self-report 'poor' health and are at work? <u>11.81%</u>

tab empstat if health==5 & age>=15 [weight=asecwt]
tab empstat if health==2 & empstat!=00 [weight=asecwt]

ii. self-report 'very good' health and are at work? <u>64.0%</u> Note: both age>=15 and empstat!=00 will ensure that you are in the EMPSTAT universe.

## ANSWERS: Analyze the Sample - Part III Relationships in the Data

**A**) What is the universe for AHRSWORKT? <u>Civilians age 15+, at work last week</u>

Section 1

Analyze the Data **B**) What are the average hours of work (even if they did not work last week) for each self-reported health category? <u>Excellent – 38.4</u>; <u>Very Good – 38.66</u>; <u>Good – 37.78</u>; <u>Fair – 35.67</u>; <u>Poor – 32.41</u>

mean ahrsworkt if age>=15 & ahrsworkt <999
[weight=asecwt], over(health)</pre>

Page9